# 介護認定調査票入出力システム

現在、手書きで作成されている介護認定調査票ですが、①多額の費用がかかること、② どの市町村、どの事業所でも使えなければメリットが少ないこと、③これまでシステム化 された事例では操作が難しいこと、から全国的にもシステム化が進んでいません。

認定調査対象者の増加とともに調査業務の負担も増えており、これら問題を解消するために今回、会津坂下町では調査票作成のシステム化を行い、会津坂下町 HP で無償公開いを行っています。

このシステムでは単に調査票作成作業の時間短縮だけではなく、対象者宅までの経路の 表示、特記事項の文例参照、そして要介護認定の簡易判定、などの機能も盛り込まれてい ます。

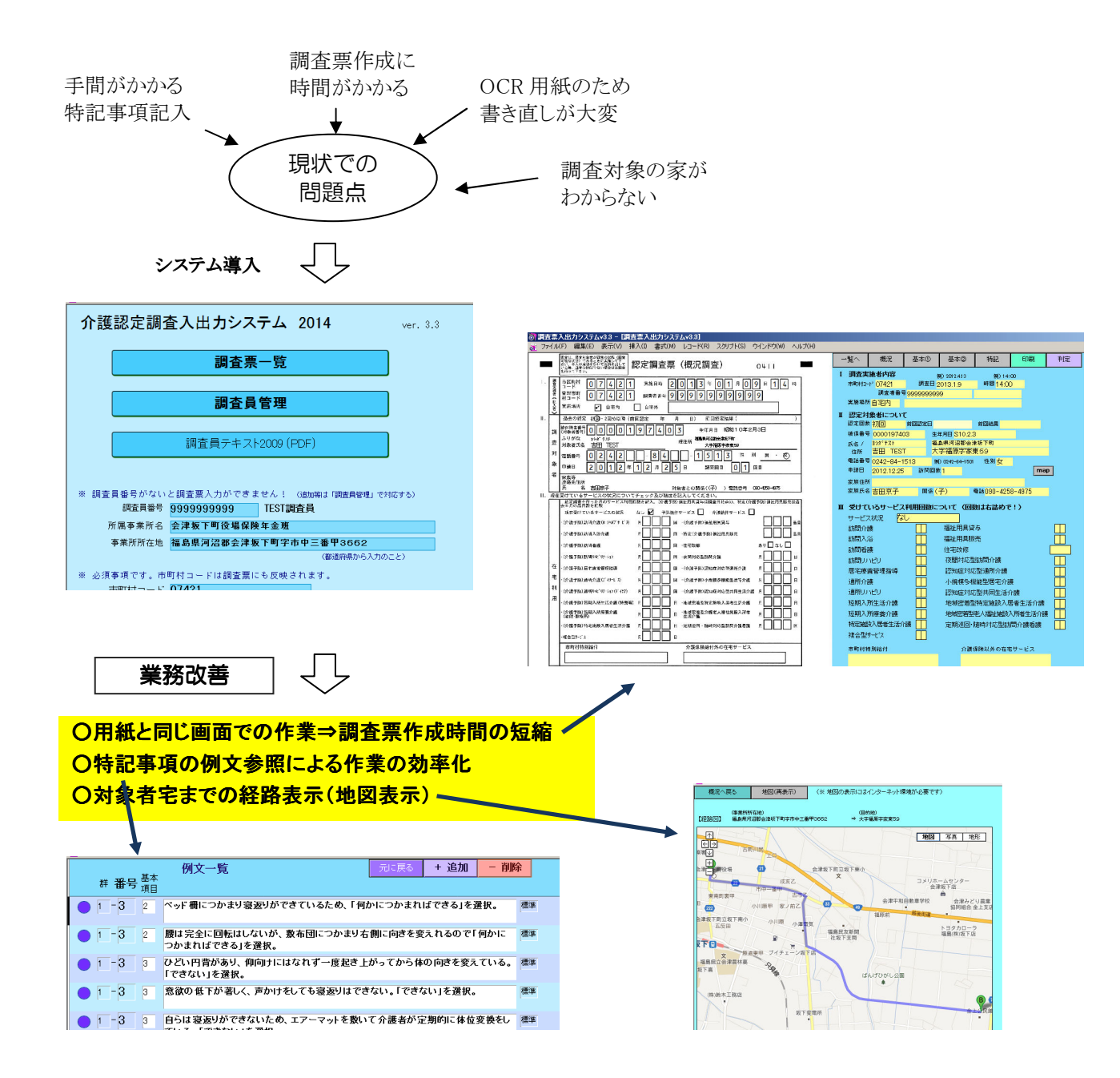

## 1. 基本的な使い方について

1.「MENU 画面」には初期設定も含め基本的な事項を入力します。

①PCとipadで画面が異なりますので、ここで選択します。

| 介護認定調査入出カシステム 2014 ver 3.3                                                                                                    |
|----------------------------------------------------------------------------------------------------|
| 調査票一覧                                                                                                    |
| 調査員管理                                                                                                    |
| 調査員テキスト2009 (PDF)                                                                                                    |
| ※ 調査員番号がないと周査票入力ができません! (bb)-mat「調査員管理」で対応する)                                                                                                    |
| 調重員留考 199999999999<br>所属事業所名 会津坂下町役場保険年金班<br>事業所所在地 福島県河沼郡会津坂下町2市中三番甲3662                                                                                                    |
| (額通約県から入力のこと)<br>※ 必須事項です。市町村コードは調査票にか反映されます。                                                                                                    |
| 市町村コナト 0/421<br>保険者名(市町村名)福島県河沼郡会津坂下町 (都道府県から入力のこと)                                                                                                    |
| ※ パソコン画面で文字を大きくU-Tを見たいときは「ipad」を選択してください。<br>2759tk-A bc                                                                                                    |
| ※ ブリン/設定の変更                                                                                                    |
|                                                                                                    |
| ② <u>調査員の管理</u> はここから行います。 新たに調査員を追加する場合は「 <u>新規追加</u> 」                                                                                                    |
| ③ FileMaker Pro Advanced - [調査票入出力システムv3.1]                                                                                                    |
| ファイル(F) 編集(E) 表示(V) 挿入(I) 書式(M) レコード(R) スクリプト(S) ツール(T) ウインドウ(W) ヘ     MENU     MENU     ME |
| 調査員管理画面                                                                                                    |
| 調査員番号は10桁必要です。(番号がFF明でMENUの戻れない場合は空白レコードを削除してください。)                                                                                                    |
| 調查員番号 調查員名 市町村名 備考 新規追加                                                                                                    |
| 9999999999 TEST調查員 [即账]                                                                                                    |
|                                                                                                    |
|                                                                                                    |
|                                                                                                    |
|                                                                                                    |
|                                                                                                    |
|                                                                                                    |
|                                                                                                    |
| ③実際に調査票を入力するには 介護認定調査入出カシステム 2014 ver. 3.3                                                                                                    |
| 「調査票一覧」 ボタンを押 → 調査票 - 覧                                                                                                    |
| します。                                                                                                    |
| 調査員管理                                                                                                    |
| 調査員テキスト2009 (PDF)                                                                                                    |

※ 調査員番号がないと調査票入力ができません! (追加寄す(調査員管理)で対応する) 調査員番号 9999999999 TEST調査員

事業所所在地 福島県河沼郡会津坂下町字市中三番甲3662

(都道府県から入力のこと)

所属事業所名 会津坂下町役場保険年金班

※ 必須事項です。市町村コードは調査票にも反映されます。 市町村コード 07421 ④既に入力済みの対象者のデータについては各氏名欄をクリックしますが、新たに調査票 データを作成する場合は「+追加」ボタンを、実際に調査票の入力には氏名欄を押しま す。

| ◎ 副査票人出力システムv3.3 - 国査票人出力システムv3.3]                                                                                                    |               |
|----------------------------------------------------------------------------------------------------|---------------|
|                                                                                                    |               |
| 申請日 被保番号 氏名 住所 生年月日 調査実施日 簡易一次                                                                                                    | -<br>(刊定/基準時間 |
| H26.7.1 0002323456 佐藤 作蔵 大字気多宮子宮ノ内109 S11.11.4 2014/9/9 要支担                                                                                                    | €1 31.2       |
| H24.12.25 0000197408 吉田 TEST 大字福原字家東59 S10.2,7 2013/1/9 要介語                                                                                                    | €2 59.1       |
| H24.12.25 0001256942 TEST です 字西南町裏甲3998番地1 Sy0.4.2 2013/1/27 要支援                                                                                                    | €1 31.6       |
| H24.12.21 0000000123 TEST MMMM 字上口470番地の1 S4.4.4 2013/1/12 要介語                                                                                                    | €2 68.9       |
|                                                                                                    |               |
| 新規の場合は、必要項目を入力したら「登録」を押す                                                                                                    |               |
| ⑦ FileMaker Pro Advanced - [調査票入出力システムv3.1]                                                                                                    |               |
| ファイル(F) 編集(E) 表示(V) 挿入(I) 書式(M) レコード(R) スクリプト(S) ツール(T) ウインドウ(W) ヘルプ(H)     MENU 戻る     ROM     ROM |               |
|                                                                                                    |               |
| 認定調査者情報の登録 /                                                                                                    |               |
| 1下頂日を入力  「含録」を拥すと「データ追加にたい!!!ナオ」(★!! 必須頂目)                                                                                                    |               |
| 以下項目を入力し「豆蘇」を押すと、デーメ追加になります。 (*1420399日)                                                                                                    |               |
| 被保険者番号 * <mark>8976512 要介護認定申請日 * 2014/09/12</mark> 例)H24.12.25                                                                                                    |               |
|                                                                                                    |               |
|                                                                                                    |               |
|                                                                                                    |               |
| 字以下住所 * 字惣六20                                                                                                    |               |
|                                                                                                    |               |
| その他電話番号                                                                                                    |               |
| その他連絡先氏名                                                                                                    |               |
|                                                                                                    |               |
| 上記の内容を確認したら、「一登録」                                                                                                    |               |
|                                                                                                    |               |
| 確認メッセージで「OK」を押す                                                                                                    |               |
| 以下項目を入力し「登録」を押すと、テ Q追加になります。 (*は必須項目)                                                                                                    |               |
| 被保険者番号 * 8976512 要介護認定申請日 * 2014/09/12 例)H24.12.25                                                                                                    |               |
|                                                                                                    |               |
| 7/1 //-<br>対象者氏名 * 福祉 草子 性別 女 生年月1                                                                                                    |               |
| 市町村名 * 福島県河沼郡会津坂下町 電話者                                                                                                    |               |
|                                                                                                    |               |
| (都道府県名から入力) キャンセル OK                                                                                                    |               |
| (都道府県名から入力)<br>字以下住所 * 字惣六20                                                                                                    |               |
| (都道府県名から入力)<br>字以下住所 * 字惣六20                                                                                                    |               |
| (都道府県名から入力)<br>字以下住所* 字惣六20<br>その他電話番号                                                                                                    |               |

⑤調査票一覧画面から氏名を選択すると、「概況調査」画面が表示されます。 必要項目について「基本①」「基本②」「特記」の順に入力していきます。また、「判定」を 押すと簡易一次判定が表示されます。

| の <mark>)調査票入出力システムv3.3 - [調査票入出力システムv3.3]</mark><br>                                                                                                    |                                                                                                    |
|----------------------------------------------------------------------------------------------------|----------------------------------------------------------------------------------------------------|
|                                                                                                    | 一覧へ 概況 基本の 基本② 特記 印刷 判定                                                                                                    |
|                                                                                                    | 一式へ     物元     基本の     基本の     基本の     基本の     基本の     基本の     目前     単定       1     開査支施者内容     例) 002433     例) 14:00     前面目     前面目     第2       前面目     第2     第3     第6     14:00     第5     第5       第二     型定対象者目     第回     前面目     第6     14:00       第二     型定対象者目     第2     第6     14:00       第二     型定対象者目     前面設定     前面設定     第6       1     認定対象者について     認定対象者について     前回     14:00       第二     第二     第二     第二     第二       1     歴史対象者について     第二     第回     14:00       第二     第二     第二     第二     第二       第二     第二     第二     第二     第二       第二     第二     第二     第二     第二       第二     第二     第二     第二     第二       第二     第二     第二     第二     第二       第二     第二     第二     第二     第二       第二     第二     第二     第二     第二       第二     第二     第二     第二     第二       第二     第二     第二     第二     第二       第三     第二     第二     第二                                                                                                    |
| 在<br>・分泌子の)最早点を登録版本         月         日         (分泌子の)局子点を世界版本         月         日           10         (分泌子の)局子点を世界版本         月         日         (分泌子の)局子点を世界したの         月         日           11         (分泌子の)局子点の(分(小・ル))         月         日         (分泌子の))         日         日         日           12         (分泌子の))         月         日         (分泌子の))         日         日                                                                                                    | annu//ビリー 1000/14/9/24/annu// 58<br>電子振奏管理指導<br>適所介護 「認知反対応型地局介持機」<br>適所小パビリ 認知度対応型共同性活介護<br>通期ハパビリ 認知度対応型共同性活介護<br>短期入所接換介護 地域密密型特定施設入居者生活介護<br>行短期入所接換介護 北域密密型特定施設入居者生活介護<br>行短期入居者生活介護<br>行短期入居者生活介護<br>行短期入居者生活介護<br>行短期分子局者生活介護<br>行短期分子局者生活介護<br>行短期分子局者生活介護<br>行近期的計<br>の護備検以外の在者サービス                                                                                                    |
|                                                                                                    | 利用施設の種類                                                                                                    |
| 「基本①」の画面                                                                                                    | 覧へ 概況 基本① 基本② 特記 印刷 <u>即直角</u><br>覧へ 振況                                                                                                    |
| 認定調査票(基本調査①) 0402<br><sup>πと町村コード</sup> 07421 <sup>対象を参考</sup> 0000197403                                                                                                    | 被保番号 0000197403 氏名 吉田 TEST                                                                                                    |
| ####07###     [1-1 株式の欠加     [1-1 株式の欠加     [1-1 株式の欠加     [1-2 株式の欠加     [1-2 株式の欠     [1-2 株式の欠     [1-2 株式の     [1-2 株式の     [1-2 株式の     [1-2 株式の     [1-2 株式の     [1-2 株式     [1-2 株式      [1-2 株式     [1-2 株式     [1-2 株式     [1-2 株式     [1-2 K]     [1-2 K] | 1-1 廃倖の有無<br>(爆戦回客雨) <ul> <li>             1)</li> </ul> <li>             2)</li> <li>             3)</li> 5)              6)           1-2 対域の有需<br>(爆戦回客雨)              1)              2)              3)              4)              5)              6)           1-2 対域の有需<br>(爆戦回客雨)              1)              2)              3)              4)              5)           1-3 褒返り              01              2              3)              4)              5)           1-4 起き上がり              01              2              3)              4)              6)           1-5 座位保持              01              2              3)              4)             1-6 両足での立位保持              1)              2              3)              4)           1-8 立ち上がり              1)              2              3)           1-8 立ち上がり              01              2              3)           1-10 洗身              1)              2              3)           1-12 |
| 「基本②」の画面                                                                                                    |                                                                                                    |
| ○コート・ビノコー・マイドー・101 ③ 割査票入出力システムv3.3 - [調査票入出力システムv3.3]                                                                                                    |                                                                                                    |
| 27イル(F) 編集(E) 表示(V) 挿入(I) 書式(M) レコード(R) スクリナド(S) ウインドウ(W) ヘルナ(H)                                                                                                    |                                                                                                    |
| ■ 認定調査票(基本調査②) 0403 ■<br>は図りたコードの7421 %%#毎年 0000197403<br>ほを用 2013年01パの9 P                                                                                                    | <u>- 見、 1987.                                    </u>                                                                                                    |
| 4-1         第6章 645,076 ど         □ 1) ない         「(27) とさごきある         □ 3) あら           4-2         作品をする         □ 1) ない         「(27) とさごきある         □ 3) あら           4-2         作品をする         □ 1) ない         「(27) とさごきある         □ 3) あら           4-3         第回時不安定になる         □ 1) ない         □ 2) ときごきある         □ 3) あら           4-4         毎週の定転         □ 1) ない         □ 2) ときごきある         □ 3) あら           4-4         毎週の定転         □ 1) ない         □ 2) ときごきある         □ 3) あら           4-5         レランス(同じ語をする         □ 1) ない         □ 2) ときごきある         □ 3) あら           4-6         土香をます         □ 1) ない         □ 2) ときごきある         □ 3) あら                                                                                                    | 4-1 物を取られたと被害的になる     ○1 ●2 ○3       4-2 作話をする     ○1 ●2 ○3       4-3 泣いたり笑ったり感情不安定     ●1 ○2 ○3       4-4 昼夜逆転     ●1 ○2 ○3       4-5 しつこく同じ話をする     ●1 ○2 ○3                                                                                                    |
|                                                                                                    | 4-6 大声を出す     ●1 ○2 ○3       4-7 介護に抵抗する     ○1 ●2 ○3       4-8 「家に帰る」と落着きがない     ●1 ○2 ○3       4-9 外に出たがり目が離せない     ●1 ○2 ○3       4-10 無断で持ってくる     ●1 ○2 ○3       4-11 物を壊す、衣服を破る     ●1 ○2 ○3                                                                                                    |

| 「特記」の画面 「次へ」ボタンを押す                                                                                                    | と2枚目に移動します                                                                                                    |
|----------------------------------------------------------------------------------------------------|----------------------------------------------------------------------------------------------------|
| ⑦ 副査察入出力システムv3.3 - 回査察入出力システムv3.31                                                                                                    |                                                                                                    |
|                                                                                                    | ・     ・     ・     は     ホ     ・                                                                                                    |
| 1 - 12 (1) (1) (1) (1) (1) (1) (1) (1) (1) (1)                                                                                                    | 12         新聞の一番大売、13字しか説かない。日の前「置いた現力磁2男は見える」。           2.生活機能に関連する項目についての特記事項           107         豚のみ自分でできる           12         通販売する作助た上での外出           13         113                                                                                                    |
| 2 - 14 14 2. 説知過度に思想する以目についての特許事項 11 使用です。とは参加を用意した。とは参加を用意した。それのないでは、それの利用した。 11 使用の利用した。 3 - 4 週目次回例たちあり 3 - 7 7 - 8 0 - 8                      | <ul> <li>14 14</li> <li>3.設切機能に関連する項目についての特記事項</li> <li>4 図 3.短柄忘れあり</li> <li>7 7</li> </ul>                                                                                                    |
| 3 - 0         9           4. 明神・行動時時に開業する成日についての特征時期           1. 戦争に対応したしたのに、は、昭和・北京の中には、昭和・北京の中には、昭和・北京の中に、・・・・・・・・・・・・・・・・・・・・・・・・・・・・・・・・・・・・ | <ul> <li>● 8</li> <li>● 8</li> <li>● 1</li> <li>● 1</li></ul> |
|                                                                                                    | <ul> <li>● 07 (関ロゴルでの外部括例)、第1や91 のからすれない 4-14日ご</li> <li>● 12 (対応 電気のプリナばなび前キ ある)</li> <li>● 15 (関が感、でどが感覚で姿語づぶない)</li> <li>● 5.社会生活への違応に関連する項目についての特記事項</li> </ul>                                                                                                    |
| 5 - 1         1 回程砲と分前が必要           5 - 2         人には任せたくない、という意思あり           5 - 3         tt           5 - 4         tt                         | <ul> <li>● 1 解理機公対が必要</li> <li>● 2 闪コガゼたない、とう意思あり</li> <li>● 3 は</li> <li>● 4 世</li> </ul>                                                                                                    |

⑥「印刷」を押すと OCR 形式での印字ができます。

| 問題査査入出力システムv33 - (調査査入出力システムv33)                                   |                            |            |              |            |
|--------------------------------------------------------------------|----------------------------|------------|--------------|------------|
| ★ ファイル(F) 編集(F) 表示(V) 挿入(I) 表式(M) レコード(B) スクリプト(S) ウインドウ(W) ヘルプ(H) |                            |            |              |            |
| W                                                                  |                            |            |              |            |
| 認定調査専(其本調査(1)) の100                                                | 一覧へ 概況                     | 基本① 基:     | 本②   特記 (    |            |
|                                                                    | 被保希号 0000197403            | 兵名 主田      | TEST         |            |
|                                                                    | 12(17) (11) (10) (10) (10) |            | 1231         |            |
| i#至∃ 20113年01709 ⊟                                                 | 1-1 麻痺の有無                  | ✓ 1) 2)    | 3) 4) 9      | 5) 6)      |
| 1-1 単確等の方無 21 1)ない 2) 左上枝 3) 右上枝 4) 左下枝 6) 右下枝 6) その他(四肢の欠損)       | (複数回答可)<br>1-2 均線の有無       |            |              | ->         |
| 1-2 拘離の有無 🛛 🔽 1) ない 🗆 2) 洞陵節 🗔 3) 級陵第 🗔 4) 絶景節 🗔 5) での他(四岐の火袋)     | (複数回答可)                    | 2)         | 3) 4) (      | ))<br>)    |
| 1-3 寝返り (1) つかまんない (2) 何かにつかまれば 23 (3) できない                        | 1-3 寝返り                    | 01         | <b>○2 ●3</b> |            |
| 1-4 起き上がり (1) つか変のない (2) 何かにつかまれば 23 3) できない                       | 1-4 起き上がり                  | 01         | <b>○2 ●3</b> |            |
| 1-5 座物保持 (1) できる (2) 自分の下で支えれ (3) 支えてもらえれ (4) できない                 | 1-5 座位保持                   | 01         |              |            |
| 1-6 再足での立位保持 (1) 支えなしで (2) 何か支えがあれば (13) できない                      | 1-6 両足での立位                 | 2保持 01     |              |            |
| 1-7 歩行 21) 2かまらない 22 何かにつかまれば 33 できたい                              | 1-7 歩行                     | . 1        | 02 03        |            |
| 1-8 立ち上がり 🛛 1) つかまんない 🗌 2) 何かにつかまれば 🔲 3) できない                      | 1-8 立ち上がり                  | 1          | 02 03        |            |
| 1-9 片足での立葉解持 (1) 支えなしで (2) 何か支えがあれば 2 3) できない                      | 1-9 片足での立位                 | 2保持 01     | ○2 ●3        |            |
| 1-10 洗身 🔽 1) 小坂されて 🗌 2) 一部介数 🗌 3) 全介助 🔲 4) 行っていない                  | 1-10 洗身                    |            | 02 03 04     | _          |
| 1-11 つめ切り 22 1) 介切されて 2) 一部介助 3) 全介助                               | 1-11 つめ切り                  | <b>@</b> 1 | 02 03        |            |
|                                                                    | 1_12 相力                    | 01         | 02 03 04     | <b>@</b> 5 |
|                                                                    | 1-12 1927月                 | 01         |              | 05         |
| 「全ページ」か「表示のみ」は必要に応じ、ど                                              | ちらかの選                      | 択をして       | 「印刷し         | ます。        |
|                                                                    |                            |            |              |            |
| ] 3) できたい 1-7 歩行 <b>③1 ○2</b>                                      | 03                         |            |              |            |
| ] 3) tektv 1-8 立ち上がり ●1 ○2                                         | 03                         |            |              |            |
| 3) できない                                                            | В                          |            |              |            |
| ]3) 个介助 []4                                                        | 3 04                       |            |              |            |
| ロ刷は全ページですか?                                                        | 6                          |            |              |            |
|                                                                    |                            |            |              |            |
| (質認るの 114) 見えない                                                    | 3 04 0                     |            |              |            |
| U)人たな (まとん)ご<br>26何とか □4) 間にえ                                      | 3 04 0                     |            |              |            |
|                                                                    | 3 04                       |            |              |            |
|                                                                    | 03 04                      |            |              |            |
| 」3) 一部介助 □ 4) 全介助 □ 2-2 作家則 □ 0 0 0 2 1 0 0                        |                            |            |              |            |
|                                                                    |                            |            |              |            |
|                                                                    |                            |            |              |            |

#### 2. 地図の表示について (インターネット環境が必要です)

①ルート検索にはメニュー画面で起点となる、事業所所在地の入力が必要です。

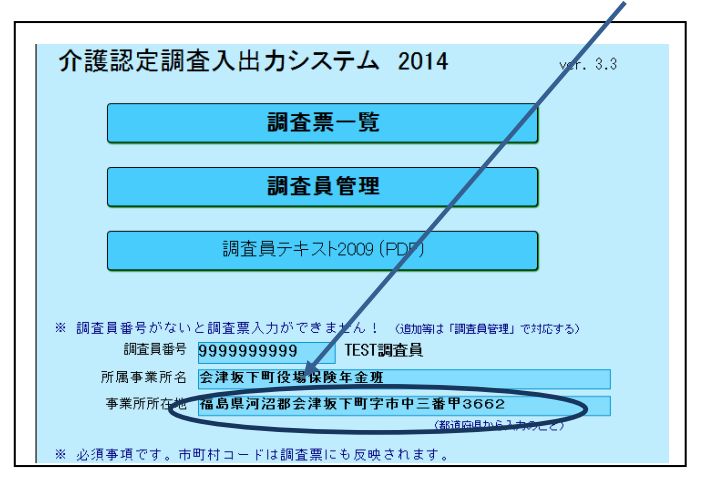

②「概況調査」画面で<u>市町村名及び住所</u>を入力し、「<u>map」</u>ボタンを押します。

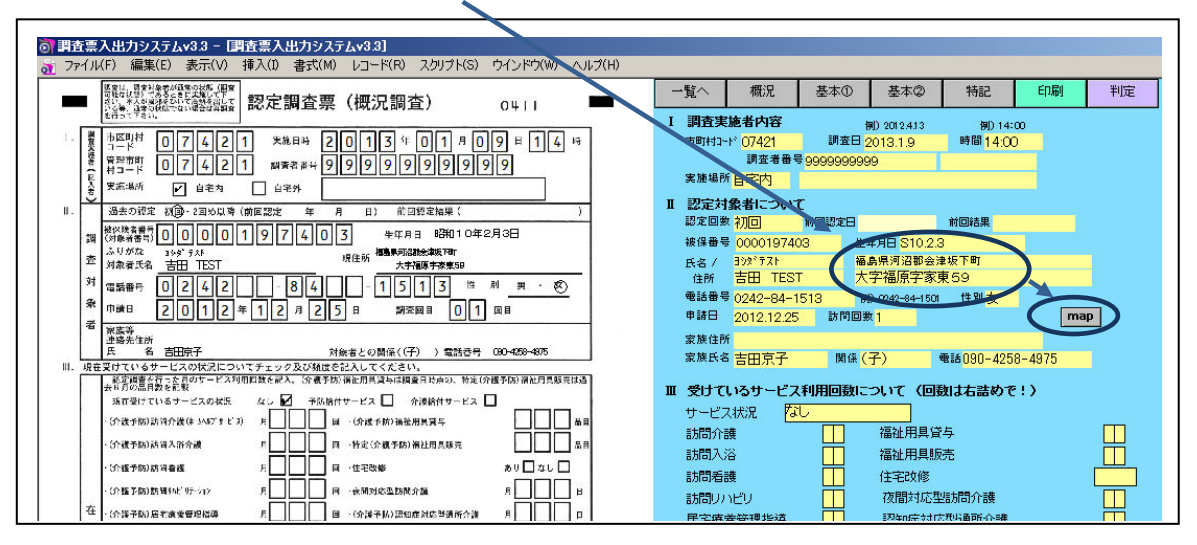

③地図は対象者宅までのルート概略と対象宅のグーグルマップが表示されます。

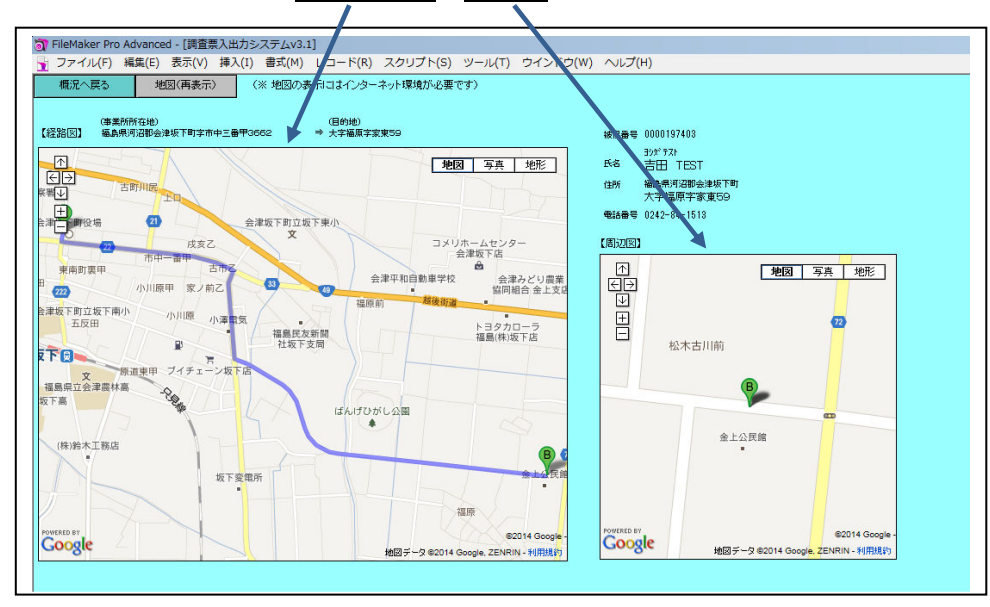

#### 3. 特記事項の事例集参照

①特記事項は標準的な例文があらかじめ登録されているのでその参照が可能です。基本事項の該当番号を入力し、その左の丸ボタンを押す。

| ツール(T) ウイ | インドウ(W) ヘルプ(H)         |                                  |         |          |         |
|-----------|------------------------|----------------------------------|---------|----------|---------|
| _         | 一覧へ 概況                 | 基本① 基本②                          | 特記      | ED刷      |         |
| ]         | ●4群の特記事項を確認            | してください。 🚽                        | 1枚目     | • 1      | 4 2     |
| J<br>ภิค  | , 4-3, 4-5, 4-8, 4-13, | 4-14 前へ                          |         | 次へ ()    |         |
|           |                        |                                  |         | 氏名 吉田    | TEST    |
|           | 1 身体機能・起居動作に関          | 連する項目についての特                      | 寺記事項    |          |         |
| <br>選択。   |                        | ままで挙上できるが話面日 ナ                   | 计能发理特征  | おいため「岩   | 上肢肉潮起。  |
|           | 02 左膀胱的まそんと開           | たまで学生できょう(新生C)<br>助す、右股関節は20cmまで | も開かれていた | 腹筋を選択。   |         |
| <br>.きる」を | 04 両定をベッドから下ろ、         | ながら、ペッド柵につかまりま                   | き上がっている | 。「何かにつかる | わまできる」を |

- ②基本事項の該当番号に対応した特記事項の例文が表示されるので、合致する内容か、も
  - しくは近い内容の左にある<u>丸ボタン</u>を押す。特記事項の文章を追加には<u>「+追加」</u>のボ タンを押します。

|                                      | 「『査票入出力システムv3.3]                                       |     |
|--------------------------------------|--------------------------------------------------------|-----|
| 👌 ファイル(F) 編集(E) 表示(V)                | 挿入(1) 書式(M) レコード(R) スクリプト(S) ウインドウ(W) ヘルプ(H)           |     |
| 送 番号 <sup>基本</sup>                   | 例文一覧 元に戻る + 追加 - 肖                                     |     |
| 1-3 2 ~~                             | ド柵につかまり寝返りができているため、「何かにつかまればできる」を選択。                   | 標準  |
| ● 1 - 3 2 腰は<br>つか                   | ま完全に回転はしないが、敷布団につかまり右側に向きを変えれるので「何かに<br>ゕまればできる」を選択。   | 標準  |
| <ul> <li>1-3 3 ひど<br/>「でき</li> </ul> | い円背があり、仰向けにはなれず一度起き上がってから体の向きを変えている。<br>きない」を選択。       | ,標準 |
|                                      | ぬの低下が著しく、声かけをしても寝返りはできない。「できない」を選択。                    | 標準  |
|                                      | 」は寝返りができないため、エアーマットを敷いて介護者が定期的に体位変換をし<br>いる。「できない」を選択。 | ,標準 |
|                                      | 」は寝返りができないため、介護者が定期的に体位変換をしている。「できない」≀<br>₽            | を標準 |

③一覧表で選択した例文は<u>調査票に挿入</u>されるので、必要に応じて修正等をします。

| <b>人出力システムv3.3]</b>                                                                           |                |                         |                       |            |                   |         |                   |
|-----------------------------------------------------------------------------------------------|----------------|-------------------------|-----------------------|------------|-------------------|---------|-------------------|
| ) 書式(M) レコード(R) スクリプト(S) ウインドウ(W) ヘルプ(H)                                                      |                |                         |                       |            |                   |         |                   |
| 調査票(特記事項) 0404 ■                                                                              | 一覧へ            | 概況                      | 基本①                   | 基本②        | 特記                | ED版I    | 調査員 テキスト          |
| 対象者冊号 0000197403                                                                              | ●4群の<br>4-1、4- | 特記事項を確認<br>-2、4-7、4-12、 | 認してください。<br>4-14、4-15 |            | 1枚目               |         |                   |
| 調査日 200133年01月月の9月<br>この対記事項<br>-5日前に1月532(023).1月8日、1月354(0).1月月252310.1月8日(2034).1月2533(0). | 1 白/士胡泽华       |                         | 明洁士工石日                | <b>同</b> へ | L=] 末 酒           | 氏名吉田    | TEST              |
| できているため、「何かにつかまればできる」を選択。                                                                     |                | 「細こつかまり寝                | 調理する項目                | るため、「何か」   | キュータータ<br>こつかまればて | きる」を選択。 |                   |
| か歩ける                                                                                          | <b>07 30</b>   | ック注動後のたり                | がおかみた                 | )          |                   |         |                   |
| <b>果持がやっとで、ふらついて片足での立位保持はできない。「できない」を</b>                                                     | 09 J           | まっても裁判問                 | の立位保持がや               | っとて、ふろつ    | いて片足での            | 立位料料までき | ਸ਼ਿ ਿ ਦਿੱਤ ਸਿੰਘ ਪ |
| 読めない。「目の前に置いた視力確認表は見える」。                                                                      | ● 12 新聞        | の一番大きい                  | 字しか読めない               | い目の前譜      | いた視力確認            | 表現える」。  |                   |
| R<br>8、2(日連市第、2013版、2219版、210上面の地址、211 ズボン海の目後、212 外山時間                                       | 2 生纤趣能         | に関連する項                  | ศแรวมสุด              | 持記率項       |                   |         |                   |

#### 4. 簡易一次判定

①「概況調査」画面から「<u>判定</u>」ボタンを押す。

| ) ツール(T) ウィ | インドウ(W) ヘルプ(H)                                     |
|-------------|----------------------------------------------------|
|             | 一覧へ 概況 基本の 基本② 特記 印刷 判定                            |
|             | I 調査実施者内容 例) 2012.4.13 例) 14:00                    |
| 11 時        | 市町村コード 07421 調査日 2014.9.9 時間 11:00                 |
|             | 調査者番号 999999999999999999999999999999999999         |
| 「調査員        | 実施場所 自宅内                                           |
| <u></u>     | Ⅱ 認定対象者について                                        |
|             | 認定回数 初回 前回認定日 前回結果                                 |
|             | 被保番号 0002323456 生年月日 S11.11.4                      |
|             | 氏名 / サトゥ サシンツ 福島県河沼郡会津坂下町<br>住所 佐藤 作蔵 大字気多宮字宮ノ内109 |
|             | 電話番号 0242-83-1144 例) 0242-84-1501 性別 男             |
|             | 申請日 2014.7.1 訪問回数 1 map                            |
|             | 家族住所 会津坂下町                                         |
| 1           |                                                    |

②入力した調査項目(全55問)をもとに、厚生労働省「介護認定審査会委員テキスト2009 改訂版(平成24年4月改訂版)」に準拠した内容で<u>簡易一次判定</u>がされます。(但し、 運動能力の低下していない認知症高齢者のケア時間の加算ロジックは除く)

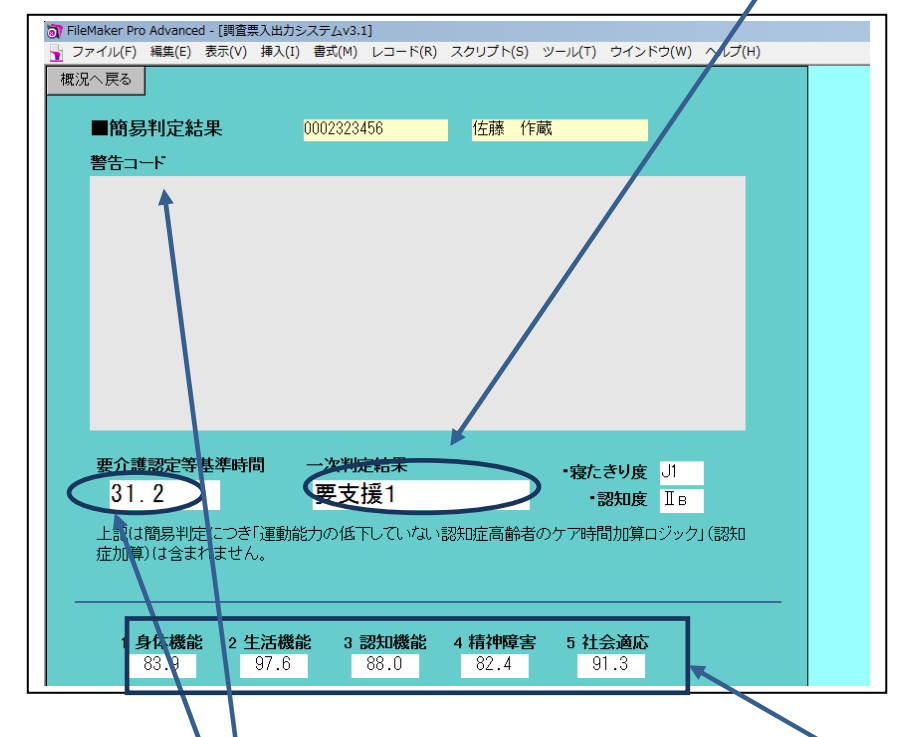

・介護認定に必要な<u>基準時間</u>及び、判定の樹形図の過程で計算される<u>所要時間等</u>も表示します。

・基本項目に入力した事項でつじつまが合わない場合は、「介護認定審査会委員テキスト」に 基づいた<u>警告コード</u>が表示されます。

### 5. その他

①認定調査の際に必要な「<u>介護認定調査員テキスト 2009 改訂版</u>」は各調査票入力画面も しくは「MENU 画面」から PDF で表示されます。

| 漂入出力システムv3                | 3.3 - 国査票入 | 出力システム¥3.3]     |                                                 |                |            |       |        |              |            |   |
|---------------------------|------------|-----------------|-------------------------------------------------|----------------|------------|-------|--------|--------------|------------|---|
| 1ル(F) 編果(E) 参             | いが         | ■ゴバ(M) トコート(K   | · X007F(S) 042F0(W) AN/(H)                      |                |            |       |        |              |            |   |
|                           | 肉中司        | 本西/其本調本         | (9)                                             | 一覧へ            | 概況         | 基本①   | 基本②    | 特語           | 2 6        |   |
| -                         |            |                 |                                                 | 200/모르므        | 0000107409 | 5.0   |        | -            |            |   |
|                           | 4 2 1      | 对版者普号 00        | 00197403                                        | 版本世与           | 0000137403 | 氏治    | 吉田 163 |              |            | 1 |
|                           |            | 調查日 20          | 13 <sup>年</sup> 01 <sup>月</sup> 09 <sup>日</sup> |                |            |       |        |              |            |   |
| 物を盗られたなどと<br>被害的になる       | 1) ない      | 2) ときどきある       | □ 3) あら                                         | 4-1 物          | を取られた      | と被害的に | なる     | <b>○1 ⊚2</b> | 03         |   |
| 作話をする                     | 1) terr    | 2) ときどきある       | <ul><li>3) ある</li></ul>                         | 4-2 作          | 話をする       |       |        | <b>○1 ●2</b> | 03         |   |
| 泣いたり、笑ったりし<br>て感情が不安定になる  | 🖬 1) (at)  | 🔲 2)ときどきある      | □ 3) ある                                         | 4-3 泣          | いたり笑っ      | たり感情不 | 安定     |              | 03         |   |
| 昼夜の逆転                     | 1) tu      | □ 2) ときどきある     | □ 3) ある                                         | 4-4 昼          | 夜逆転        |       |        |              | 03         | / |
| しつこく同じ話をする                | 1) au      | 🔲 2) ときどきある     | 🔲 3) విత                                        | 4-5 し          | つこく同じ      | 話をする  |        | 1 ○ 2        | 03         | / |
| 大声を出す                     | 1) th      | 2) ときどきある       | <ul><li>3) ある</li></ul>                         | 4-6 大          | 声を出す       |       |        | 1 ○2         | 03         |   |
| 介護に抵抗する                   | □ 1) two   | 2) ときどきある       | □ 3) ある                                         | 4-7 介          | 護に抵抗す      | 3     |        | O1 ⊚2        | 03         |   |
| 「家に帰る」等と言い<br>落ち着さがない     | 1) tru     | □ 2) ときどきある     | □ 3) ある                                         | 4-8 🕼          | 劇に帰る」と     | 落着きがな | い 👘    | ●1 ○2        | 03         |   |
| ー人で外に出たがり<br>目が増せない       | 1) 20      | 2) ときどきある       | 🔲 3) නම                                         | 4-9 外          | に出たがり      | 目が離せな | to 👘   |              | 03         |   |
| いろいろならのを集めた<br>り、無断でもってくる | 1) tal.    | 2) ときごきある       | 3) ある                                           | 4-10 魚         | ■断で持って     | てくる   |        |              | 03         |   |
| 物を壊したり、衣類を<br>破いたりする      | 1) (21)    | 🔲 2) දුප්ද්පතිම | □ 3) ある                                         | 4-11 \$        | 勿を壊す。孑     | ▽服を破る |        |              | 03         |   |
| ひどい物忘れ                    | 1) /200    | 12) ときごきある      | □ 3) ある                                         | 4-12 7         | ノどい物忘れ     | n     |        | ⊖1 ⊚2        | <b>Q</b> 3 |   |
| 意味もなく独り言や<br>取り笑いをする      | 1) (ch)    | 🔲 2) ときごきある     | □ 3) ある                                         | <b>4</b> −13 1 | 意味もなく剤     | 虫り言   |        |              | <b>A</b> 3 |   |
| 自分勝手に行動する                 | 1) tau     | 122 ときどきある      | □ 3) ある                                         | 4-14 E         | 自分勝手に行     | う動する  |        | ⊖1 ⊚2        | 03         |   |
| 話がまとまらず、会話<br>にならない       | 1) tu      | 12) ときどきある      | □ 3) ある                                         | 4-15 ∉         | 会話になられ     | よい    |        | 01 ⊚2        | 03         |   |

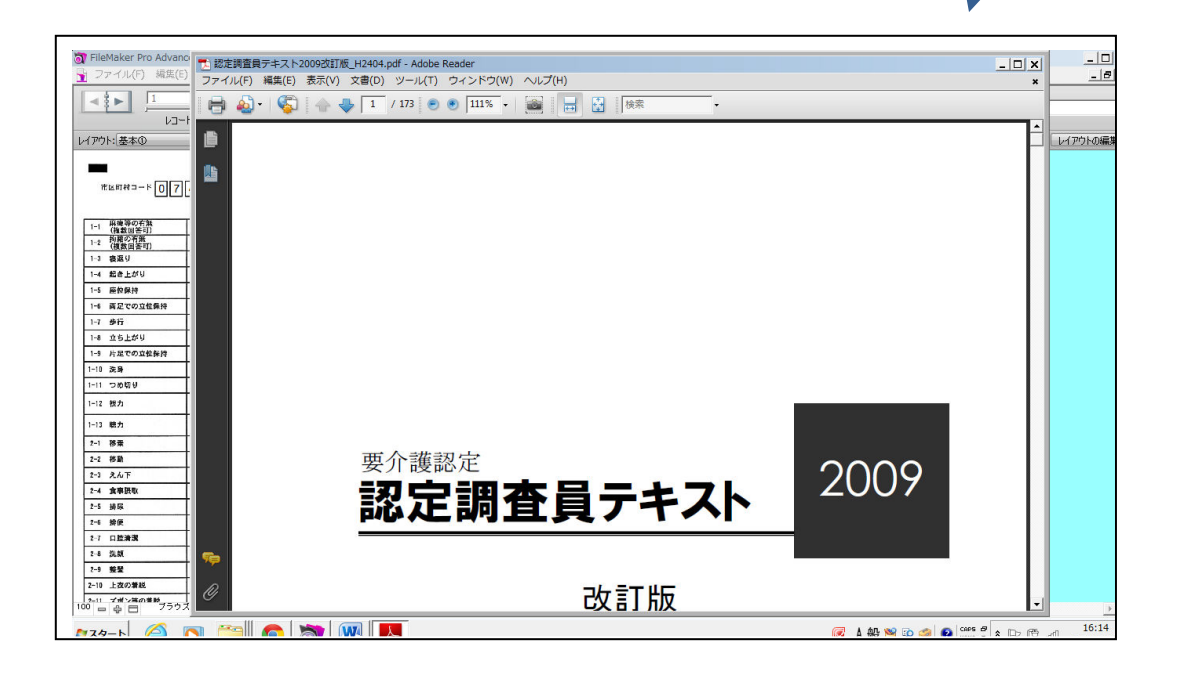

②ipad 運用については、ipad 上から「FileMaker Go」のアプリを applestore からダウン ロード (無料です) することで可能となります。